# 조교/청강 신청방법

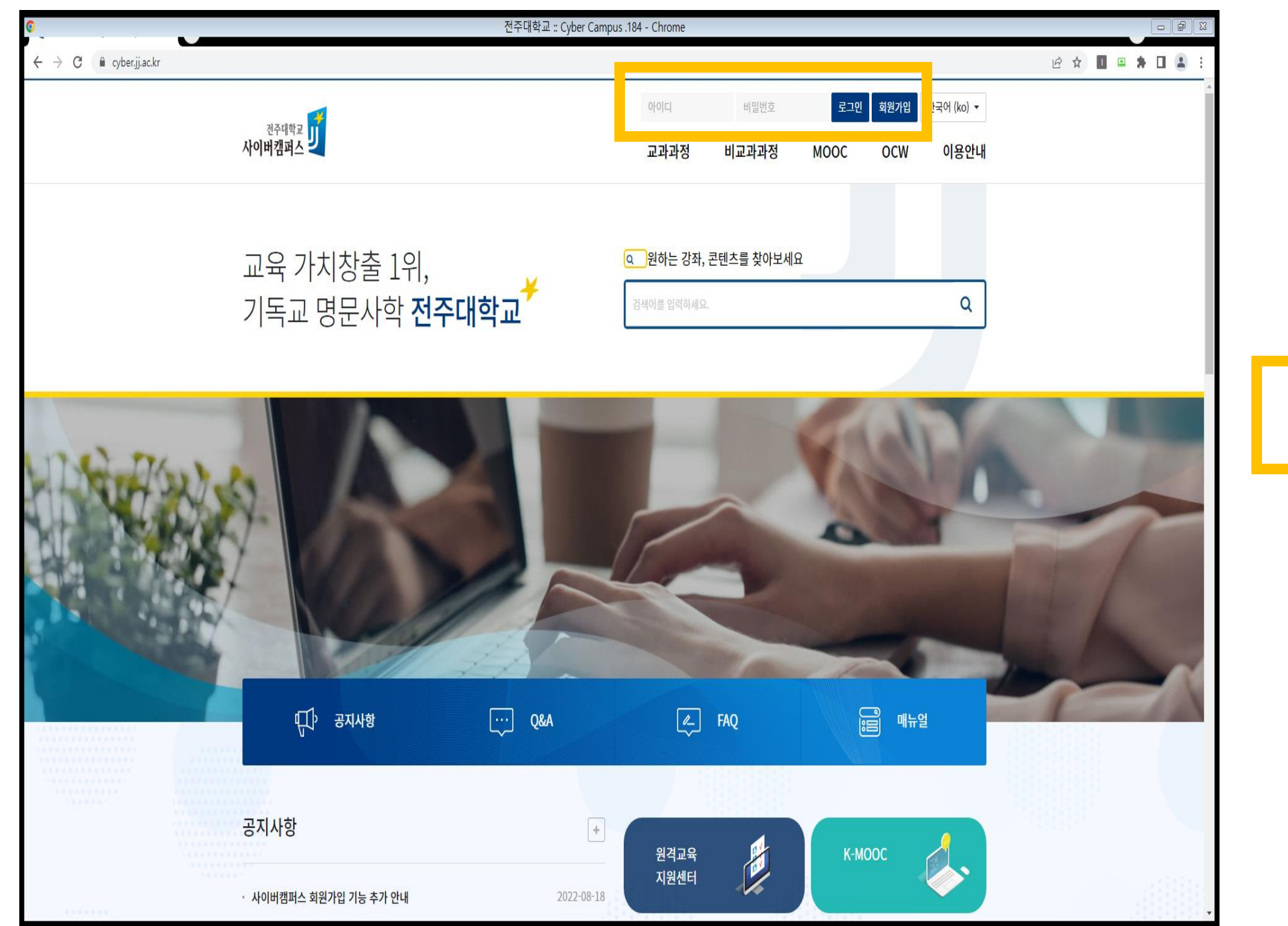

Cyber.jj.ac.kr 접속 후 로그인 진행하기

| 진주대학교<br><b>사이버캡퍼스</b>                                                  |                | 교과과정                 | 비교과과정                                                             | MOOC (                         | OCW | 이용안내 |
|-------------------------------------------------------------------------|----------------|----------------------|-------------------------------------------------------------------|--------------------------------|-----|------|
| 나의강좌                                                                    | 과거강좌조회 조교/청강신청 | 예정된 할일               |                                                                   |                                |     |      |
| 일반 *선형대수학 (AI5003-01) (2학기)   대학원 권수태                                   |                | 2022<br>02.5<br>2022 | 2학년도 법정의무교 <sup>.</sup><br>인권교육(공통)_국문<br>2-04-26 ~ 2022-12       | 육 및 권장교육(희<br>                 | ·생) |      |
| <mark>일반 *딥러닝 I (AI5101-01)</mark> (2학기)<br>대학원 고선우                     |                | 2022<br>03.9<br>2022 | 2학년도 법정의무교·<br>일상속성평등(공통)_<br>2-04-26 ~ 2022-12                   | 육 및 권장교육(흐<br><b>국문</b><br>-31 | ·생) |      |
| 일반 *스마트팜융합프로젝트 I (EG2109-01) (2학기)   대학원 송주환                            |                | 2022<br>04.3         | 2학년도 법정의무교·<br>성회롱성폭력(학생용                                         | 육 및 권장교육(희<br>)_국문             | ·생) |      |
| 비교과관정 전주대학교 구조개혁 대토론회 NEW<br>비교과 운영자<br>비교과관정 2022학년도 법정의무교육 및 권장교육(학생) |                | 202                  | 2 <sup>-</sup> 04-26~2022-12<br>2학년도 법정의무교·<br><b>가정폭력(공통)_국문</b> | -31<br>육 및 권장교육(흐              | ·생) |      |
| 비교과 운영자                                                                 |                | 2022<br>2022<br>06.4 | 2-04-26 ~ 2022-12<br>2학년도 법정의무교·<br>성매매(공통)_국문                    | -31<br>육 및 권장교육(흐              | 생)  |      |
| 진행강좌공지                                                                  | (+)            | 202                  | 2-04-26 ~ 2022-12<br>50 일정                                        | -31<br>31                      |     |      |
| 등록된 게시글이 없습니다.                                                          |                | 공지사항                 |                                                                   | , 1 mm. 1                      |     | (+)  |

## 조교/청강신청 클릭

| 조교/청경 | 조교/청강생 신청 |           |                                                       |      |                |        |  |  |  |  |  |
|-------|-----------|-----------|-------------------------------------------------------|------|----------------|--------|--|--|--|--|--|
|       |           |           | 년도 학기 2022 V 201 V<br>김색에 전좌명 V 김씨에 김씨<br>전좌명 전좌명 전좌명 |      |                | 신청내역   |  |  |  |  |  |
| 년도    | 학기        | 학과(전공)    | 김적영                                                   | 교수   | 조교 신청          | 청강생 신청 |  |  |  |  |  |
| 2022  | 2학기       | 역사문화콘텐츠학과 | 논문 (05139-02)                                         | 이정욱  | 신청             | 신청     |  |  |  |  |  |
| 2022  | 2학기       | 역사문화콘텐츠학과 | 고고학탐구 (10388-01)                                      | 이상균  | 신청             | 신청     |  |  |  |  |  |
| 2022  | 2학기       | 역사문화콘텐츠학과 | 문화유직방생(2) (12298-01)                                  | 변주승  | 신청             | 신청     |  |  |  |  |  |
| 2022  | 2학기       | 역사문화콘텐츠학과 | 동아시아근세사 (12934-01)                                    | 김건우  | 신청             | 신청     |  |  |  |  |  |
| 2022  | 2학기       | 역사문화콘텐츠학과 | 역사교육론 (12936-01)                                      | 박선영  | 신청             | 신청     |  |  |  |  |  |
| 2022  | 2학기       | 역사문화콘텐츠학과 | 인문락기초॥ (I3190-02)                                     | 이정욱  | 신청             | 신청     |  |  |  |  |  |
| 2022  | 2학기       | 역사문화콘텐츠학과 | 한국중근세사 (13904-01)                                     | 김정화  | 신청             | 신청     |  |  |  |  |  |
| 2022  | 2학기       | 역사문화콘텐츠학과 | 역사교과교재맞인구법 (14147-01)                                 | 전병구  | 신청             | 신청     |  |  |  |  |  |
| 2022  | 2학기       | 역사문화콘텐츠학과 | 개인프로젝트(종합설계) (14223-01)                               | 이상균  | 신청             | 신청     |  |  |  |  |  |
| 2022  | 2학기       | 역사문화콘텐츠학과 | 개인프로젝트(종합설계) (14223-02)                               | 변주승  | 신청             | 신청     |  |  |  |  |  |
| 2022  | 2학기       | 역사문화콘텐츠학과 | 개인프로젝트(종합설계) (14223-03)                               | 김건우  | 신청             | 신청     |  |  |  |  |  |
| 2022  | 2학기       | 역사문화콘텐츠학과 | 개인프로젝트(종합설계) (14223-04)                               | 변주승  | 신청             | 신청     |  |  |  |  |  |
| 2022  | 2학기       | 역사문화콘텐츠학과 | 고고학조사와별굴살습 (14459-01)                                 | 이상균  | 신청             | 신청     |  |  |  |  |  |
| 2022  | 2학기       | 역사문화콘텐츠학과 | 한국사상문회사 (15434-01)                                    | 이재운  | 신청             | 신청     |  |  |  |  |  |
| 2022  | 2학기       | 역사문화콘텐츠학과 | 진로당세세미나 (15486-01)                                    | 인배우  | 튜버와 이          | 十도版 챌린 |  |  |  |  |  |
|       |           |           | <b>1</b> 2 3 4 5 6 7 8 9 10 .                         | #인쌰틷 | 방상작<br>Pr Ps A |        |  |  |  |  |  |

## 검색어에서 청강할 과목 검색

#### 교과과정 비교과과정 MOOC OCW 이용안내

<sup>전주대학교</sup> 및 사이버캠퍼스

교과과정

• 교과과정 • 조교/청강신청

| <sup>친준다학교</sup> 고    |      |       |           |                                              | 교과과정 | 비교과과정 | MOOC  | OCW 이용인 |
|-----------------------|------|-------|-----------|----------------------------------------------|------|-------|-------|---------|
| <b>교과과정</b><br>• 교과과정 | 조교/청 | 강생 신경 | N D       |                                              |      |       |       |         |
| • 조교/청강신청             |      |       |           | 년도 학기 2022 ♥ 2학기 ♥<br>검색에 교수명 ♥ 송주환 김색 검색 취소 |      |       |       | 신청내역    |
|                       | 년도   | 학기    | 학과(전공)    | 강좌명                                          |      | 교수    | 조교 신청 | 청강생 신청  |
|                       | 2022 | 2학기   | 문화기술학과    | *영상이해 (CCT560-01)                            | Т    | 송주환   | 신청    | 신청      |
|                       | 2022 | 2학기   | Agro AI학과 | *스마트팜응협프로젝트 I (EG2109-01)                    |      | 송주환   | 신청    | 신청      |
|                       | 2022 | 2학기   | Agro Al학과 | "축산스마트팜 (SAI612-01)                          |      | 송주환   | 신청    | 신청      |
|                       | 2022 | 2학기   | 인공지능학과    | 진로설계세미나(2) (15508-81)                        |      | 송주환   | 신청    | 신청      |
|                       | 2022 | 2학기   | 인공지능학과    | 영상이해 (16351-01)                              |      | 송주환   | 신청    | 신청      |
|                       | 2022 | 2학기   | 인공지능학과    | 문제해결과알고리즘 (16642-01)                         |      | 송주환   | 신청    | 신청      |
|                       | 2022 | 2학기   | 융합학부      | 기업컴퓨터실무 (15819-01)                           |      | 송주환   | 신청    | 신청      |
|                       | 2022 | 2학기   | 융합학부      | 프로그레밍기초와실습 (16361-01)                        |      | 송주환   | 신청    | 신청      |
|                       |      |       |           |                                              |      |       |       |         |

## 신청버튼 클릭하여 신청하기

| 조교/ 청강생 신                    | 신청은 선(先) 학생 신청 -> 후(後) 교수자 승인의 절차로 (                                                                                                    | 이루어집니다.                                                                                                    |                     |                           |                   |
|------------------------------|----------------------------------------------------------------------------------------------------|----------------------------------------------------------------------------------------------------|---------------------|---------------------------|-------------------|
| 이 페이지는 조급                    | E교/청강생이 되려는 학생이 교수님께 권한 신청을 드리기                                                                                                    | 위한 등록 페이지입니다.                                                                                                    |                     |                           |                   |
| 1. 조<br>2. 교<br>3. 학<br>4. 교 | 조교/ 청강생이 될 학생이 먼저 현재 페이지에서 강좌를 겸<br>교수님께서는 조교/ 청강생이 신청한 후 해당 강좌 안으로<br>화면에 해당 강좌의 조교/청강생으로 신청한 사람의 성명고<br>교수님의 승인을 받은 조교/청강생들은 그때부터 강좌 내이 | 색하여 교수님께 조교/ 청강생 신청을 합니다<br>들아가셔서 왼쪽 '조교/ 청강생 승인' 메뉴를 클릭<br>가 정보가 표시되면 오른쪽 승인 바뜻을 눌러 승인할<br>세시 해당 권란을 부여 받아 활동할 수 있습니다. | け니다. (교수님께서는<br>니다. | 학생이 신청했는지 여부를 먼저 확인해주십시오) |                   |
| 좌 정보                         |                                                                                                    |                                                                                                    |                     |                           |                   |
| 교수                           | 송주환                                                                                                    |                                                                                                    | 강좌명                 | 문제해결과일고리즘 (16642-01)      |                   |
| 학과(전공)                       | 인공지능학과                                                                                                    |                                                                                                    | 학기                  | 2022년도 2학기                |                   |
|                              |                                                                                                    |                                                                                                    |                     |                           | 신청일 / 처리일 승인여부 비고 |
|                              |                                                                                                    |                                                                                                    |                     | 이름<br>신칭된 내역이 존재하지 않습니다.  | 신청엪 / 처리일 승인여부 비고 |
| 처지비                          |                                                                                                    |                                                                                                    |                     | 이름<br>신칭된 내역이 존재하지 않습니다.  | 신청일 / 처리일 승인여부 비고 |
| 청 정보                         |                                                                                                    |                                                                                                    |                     | 이름<br>신청된 내역이 존재하지 않습니다.  | 신청월 / 처리일 승인여부 비고 |
| 청 정보                         |                                                                                                    | 이름                                                                                                    |                     | 이름<br>신청된 내역이 존재하지 않습니다.  | 신청열 / 처리일 승인여부 비고 |
| 청 정보                         |                                                                                                    | 이름<br>적번                                                                                                    |                     | 이름<br>신청된 내역이 존재하지 않습니다.  | 신청원 / 치리일 승인여부 비고 |
| 청 정보                         |                                                                                                    | 이름<br>학번<br>이메일 주소                                                                                                    |                     | 이름<br>신청된 내역이 존재하지 않습니다.  | 신청일 / 처리일 승인여부 비고 |
| 청 정보                         |                                                                                                    | 이름<br>작번<br>이메일 주소<br>휴대 전화                                                                                             |                     | 이름<br>신칭된 내역이 존재하지 않습니다.  | 신청일 / 처리일 승인여부 비고 |

강좌정보 확인 후 신청정보 작성 하여 신청하기 버튼 클릭

• 교과과정 • 조교/청강신청

교과과정

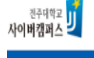

교과과정 비교과과정 MOOC OCW 이용안내

| 청강생 신 | 청강생 신청 내역          |      |     |         |      |    |  |  |  |  |  |
|-------|--------------------|------|-----|---------|------|----|--|--|--|--|--|
| 년도    | 학기                 | 강좌번호 | 강좌명 | 신청일/처리일 | 승인여부 | 비고 |  |  |  |  |  |
|       | 신청된 내역이 존재하지 않습니다. |      |     |         |      |    |  |  |  |  |  |
|       |                    |      |     |         |      |    |  |  |  |  |  |
|       |                    |      |     |         |      |    |  |  |  |  |  |

| 조교 신청 | 내역  |                 |                      |            |       |       |
|-------|-----|-----------------|----------------------|------------|-------|-------|
| 년도    | 학기  | 강좌번호            | 강좌명                  | 신청일/처리일    | 승인여부  | 비고    |
| 2022  | 2학기 | 2022_2_16642_01 | 문재해결과알고리즘 (16642-01) | 2022-08-24 | 승인 대기 | 수정 색제 |
|       |     |                 |                      |            |       |       |

신청내역 확인하기

신청내역

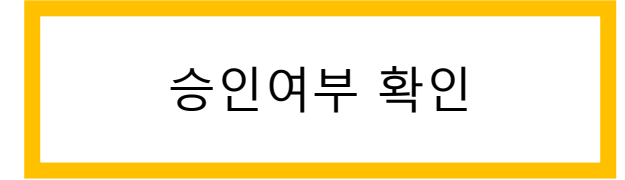

| 조교 신청 내역 |         |                 |                      |            |  |                  |  |       |  |
|----------|---------|-----------------|----------------------|------------|--|------------------|--|-------|--|
|          |         |                 |                      |            |  |                  |  |       |  |
| ų        | !도 학7   | 강좌번호            | 강좌명                  | 신청일/처리일    |  | 승인여부             |  | 비고    |  |
| 2        | )22 2학: | 2022_2_16642_01 | 문제해결과알고리즘 (16642-01) | 2022-08-24 |  | <del>공간</del> 네가 |  | 수정 삭제 |  |
| 2        | )22 2학  | 2022_2_15819_01 | 기업컴퓨터실무 (15819-01)   | 2022-08-24 |  | 승인 대기            |  | 수정 삭제 |  |
|          |         |                 |                      |            |  |                  |  |       |  |

### 신청내역

#### 강의실 홈

강의정보 ▼

- · 수업계획서
- · 참여자목록
- · 수강생 정보

#### 성적/출석관리 ▼

- · 학습이력현황
- · 온라인출석부
- 성적부
- · 평가비율관리

#### 수강생 알림 ▼

- · 메시지 보내기
- · 이메일 보내기
- · SMS 보내기

#### 기타 관리 ▼

- · 강좌설정
- 팀 설정
- 팀원
- · 문제 은행
- · 강좌기록
- · 퀴즈 모니터링

#### · 조교/청강생 승인

- · 온라인출석부설정
- · 원격수업관리

## 교수님께서는 기타 관리에서 조교/청강생 승인버튼 클릭 후 승인

## 고생하셨습니다.